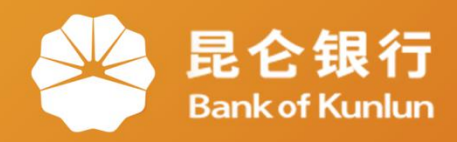

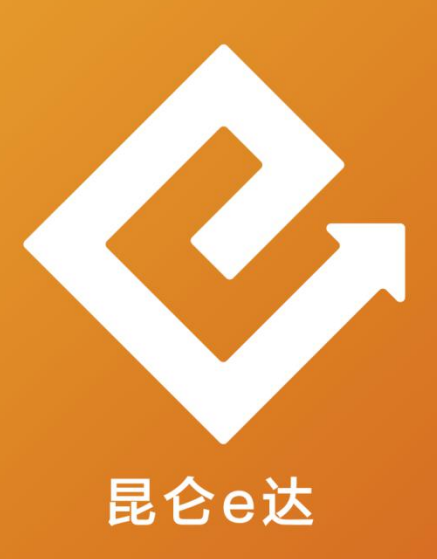

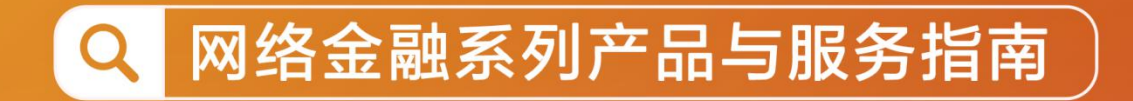

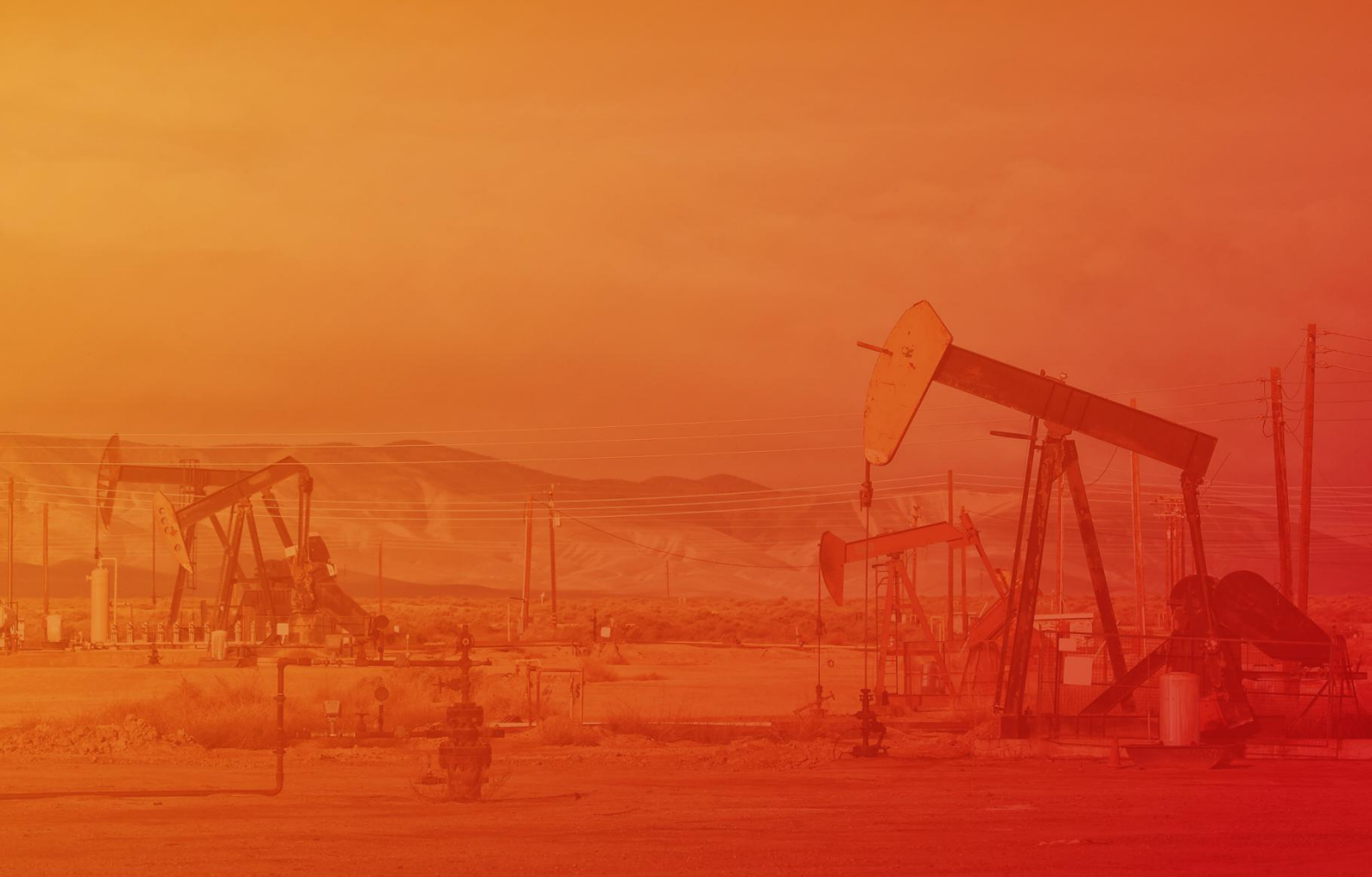

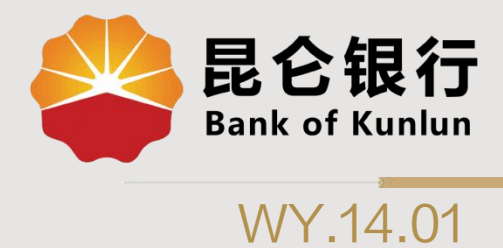

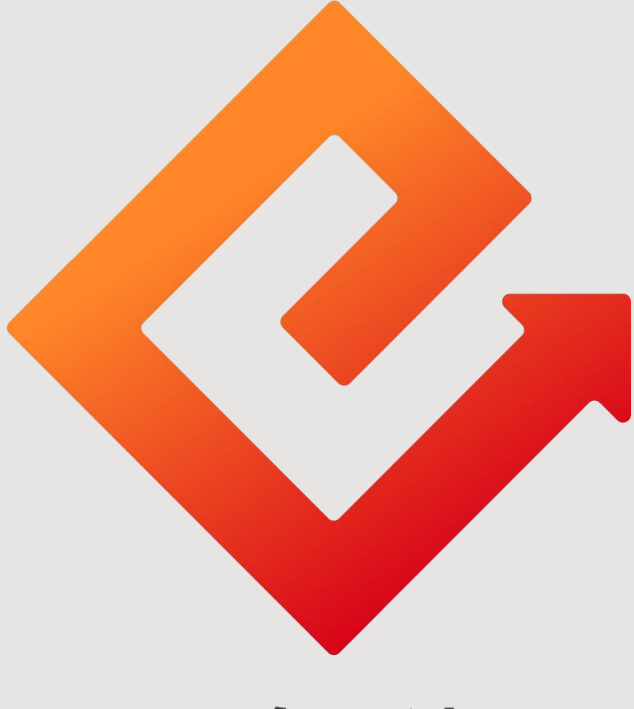

# 昆仑e达

## --个人网银注册账户管理

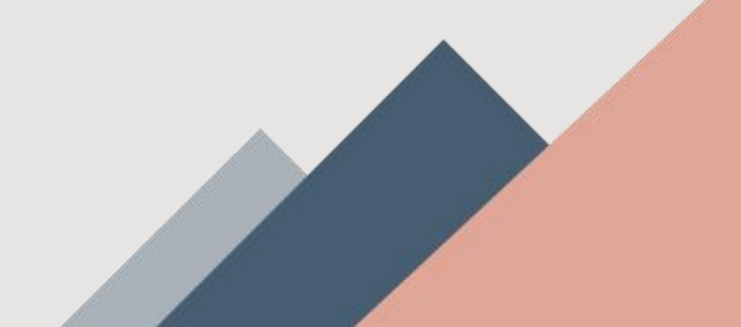

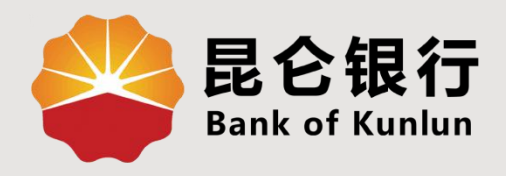

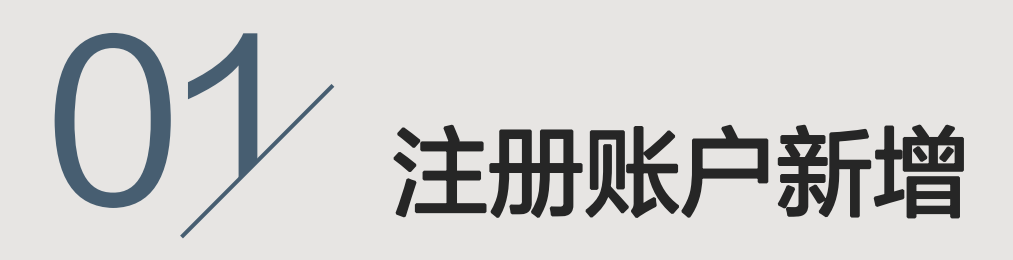

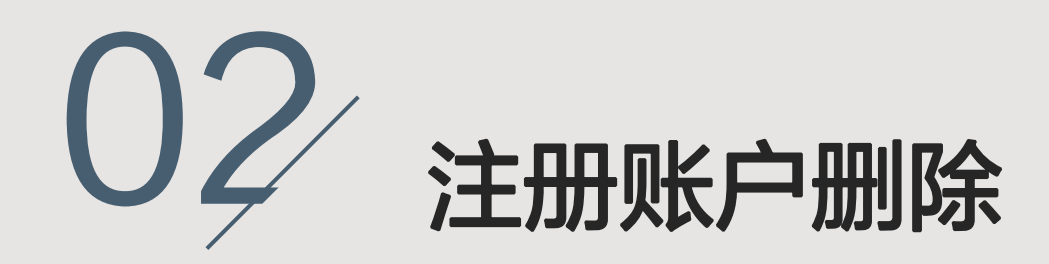

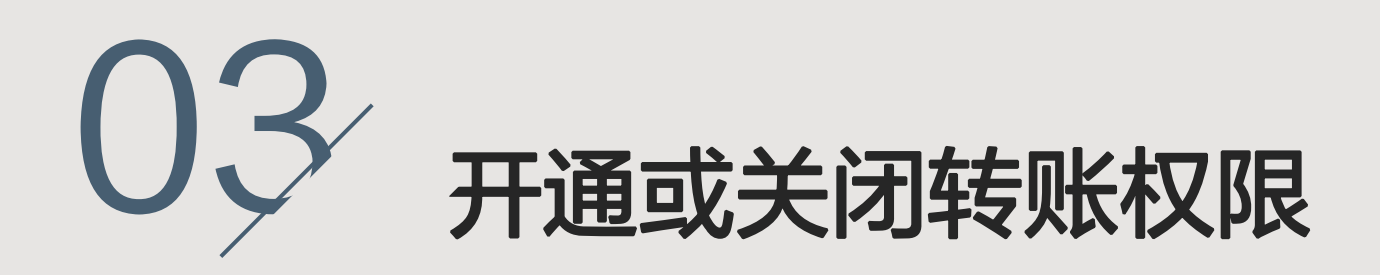

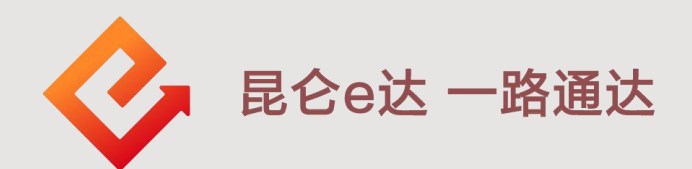

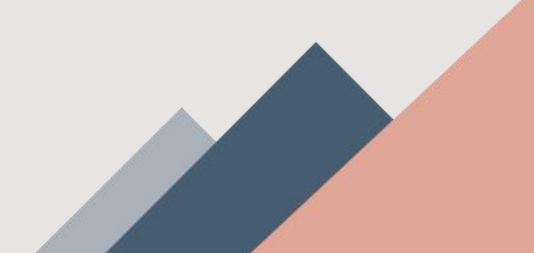

### 1. 注册账户新增

1.登陆个人网银专业版-我的账户-注册账户管理,进入到注册账户管理页面。

2.点击新增"+"加号,进入添加注册账户填写页面。 (仅持有e盾用户可操作)

| Sankof Kunlun 首页                                  | 我的账户 我要转账 资金归集 我要投资 我要贷款 我要做费 信用卡 网银设置                                      |      |
|---------------------------------------------------|-----------------------------------------------------------------------------|------|
|                                                   | <ul> <li>账户基本信息</li> <li>账户明细查询</li> <li>注册账户管理</li> <li>未對所明细查询</li> </ul> |      |
| 使 ★ ★★<br>⑦留信息 这是怨今天的第【3】次登录 上次登录时间 2020-07-22 14 |                                                                             | [編編] |
| 我的账户                                              | 安全        備記卡     信用卡                                                       |      |
| ▲ A 全部9. I关联户<br>6.2<br>余额 ************** 元 ~~    | a<br>→ <u>Actification</u><br>621<br>余颜 *************** 元 vet               | >    |

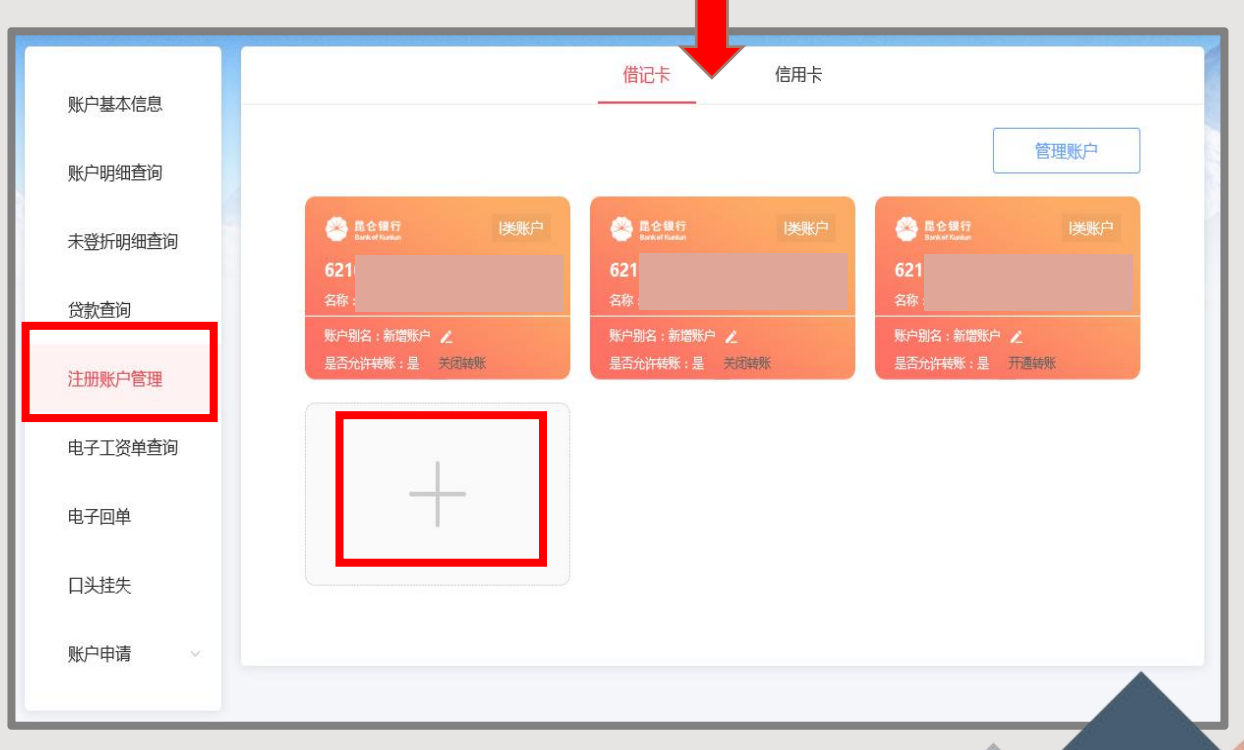

### 1. 注册账户新增

3.输入名下其他未注册网银的账号(状态正常)、账户 名称、密码以及账户别名。

4.点击"确认",进入到确认提交页面,校验E盾密码, 成功新增账户。

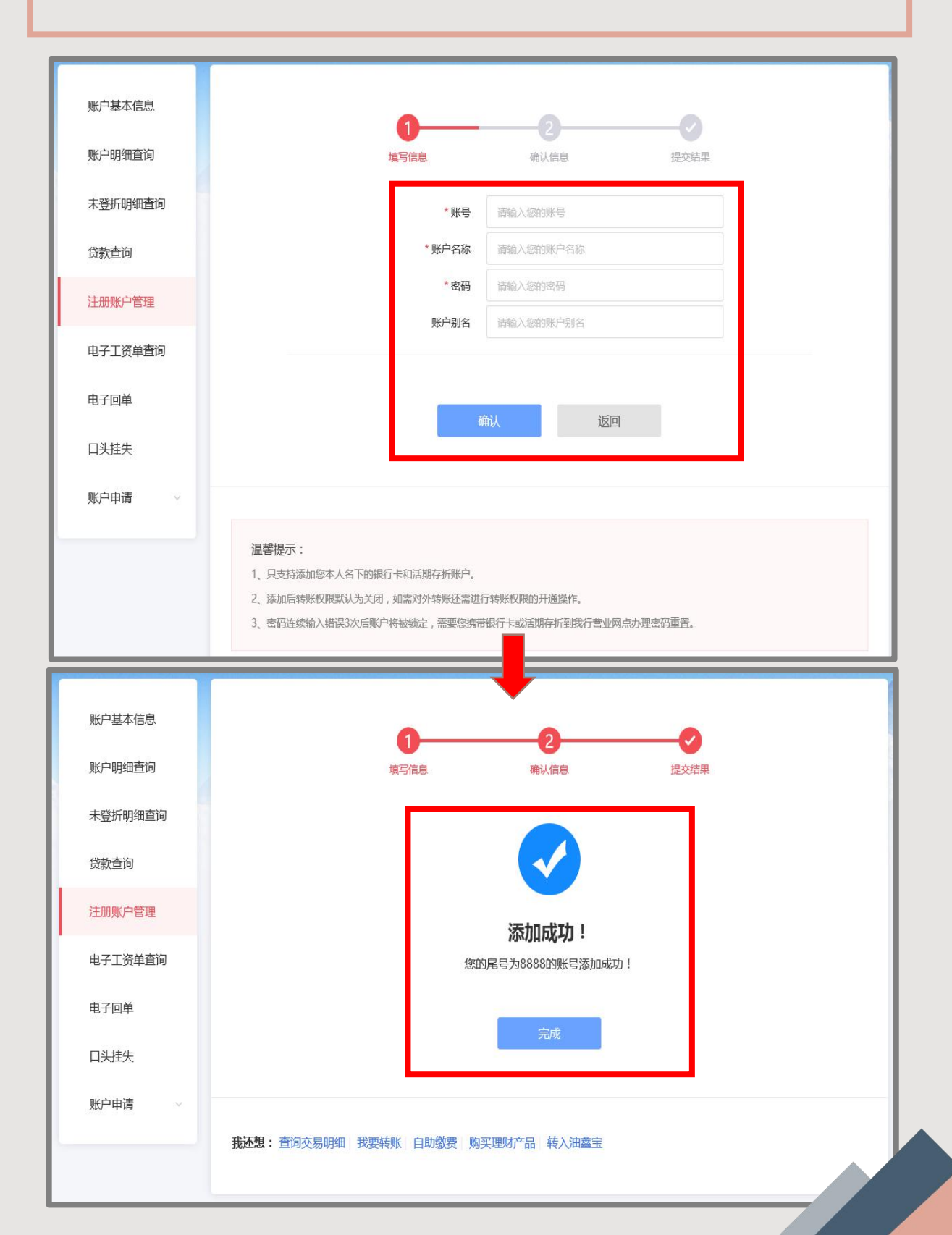

## 2. 注册账户删除

注册账户管理列表中,点击"管理账户",点击卡片 图样右上角出现的"一"减号,系统弹出提示,确认 后删除成功(至少保留一个账户)。

|                           | <mark>拳</mark> 昆仑银行<br>Bank of Kuniun | 首页 我的账户               | 我要转账 资金归集    | 我要投资 我要贷款                           | 我要缴费 信   | 用卡 网银设置  |      |
|---------------------------|---------------------------------------|-----------------------|--------------|-------------------------------------|----------|----------|------|
|                           | 账户基本信息                                |                       |              | 借记卡                                 | 信用卡      |          |      |
| Contraction of the second | 账户明细查询                                |                       |              |                                     |          | 管理账户     |      |
| 2 al                      | 注册账户管理                                | 是合規行<br>Book of Names | I 英版         | Ectaria                             | I类账户     |          |      |
|                           | 未登折明细查询                               |                       | ∠            | 021<br>账户别名 新潜账户 ∠<br>是否允许转账 是 关闭转账 |          | +        |      |
|                           | 贷款查询                                  |                       |              |                                     |          |          |      |
|                           | 电子工资单查询                               |                       |              |                                     |          |          |      |
|                           | 电子回单                                  |                       |              |                                     |          |          |      |
|                           | 口头挂失                                  | 温馨提示:<br>1、您可以通过本功能   | 添加或删除网银注册账户。 |                                     |          |          |      |
|                           | 账户申请                                  | 2、添加的账户必须员            | 本人账户。        |                                     |          |          |      |
|                           | 安全锁 🗸 🗸                               |                       |              |                                     |          |          | _    |
|                           | 解除账户交易控制                              |                       |              |                                     |          |          |      |
| Bank of Kuni              | un                                    | 首页 我的账户               | 我要转账 资金      | 归集 我要投资                             | 我要贷款     | 我要缴费信用卡  | 网银设置 |
| 账户基本信                     | 息                                     |                       |              | 借记卡                                 | 信        | 用卡       |      |
| 账户明细查                     | 询                                     |                       |              |                                     |          | <b>L</b> | 管理账户 |
| 注册账户管:                    | 理                                     | 621766110             |              | (!)                                 |          | 2        |      |
| 未登折明细                     | 查询                                    | 账户别名 新增账<br>是否允许转账 是  | 删除后,该账户将3    | 后法在网上银行进行                           | 交易,是否刪除谷 |          |      |
| 贷款查询                      |                                       |                       | WH FA        | τĐ                                  | urs.     |          |      |
| 电子工资单于                    | 查询                                    |                       |              |                                     |          |          |      |
| 电子回单                      |                                       |                       |              |                                     |          |          |      |
| 口头挂失                      |                                       | 温馨提示:<br>1、您可以通过本功能   | 添加或删除网银注册则   | 仲.                                  |          |          |      |
| 账户申请                      |                                       | 2、添加的账户必须是            | 本人账户。        |                                     |          |          |      |
| 安全锁                       |                                       |                       |              |                                     |          |          |      |
| 解除账户交                     | 易控制                                   |                       |              |                                     |          |          |      |
|                           |                                       |                       |              |                                     |          |          |      |

### 3. 开通或关闭转账权限

1.选择未开通转账的账户,点击"开通转账"按钮,进入到开通转账权限页面。获取短信验证码,校验E盾密码,点击"确定"后,开通转账权限。开通转账功能后可收到账户开通转账权限的手机短信信息。

| 账户基本信息                   | 借记卡信用卡                                                                                   |
|--------------------------|------------------------------------------------------------------------------------------|
| 账户明细查询                   | 管理账户                                                                                     |
| 未登折明细查询                  | Se Be 服行 送账户 Se Be 服行 送账户 Se Be 服行 送账户                                                   |
| 贷款查询                     | 621     621       名称     名称       务称:     名称       新作用版:     新聞新白」       新聞新白」     新聞新白」 |
| 注册账户管理                   | 星否允许转账:是 关闭转账    星否允许转账:是 关闭转账    星否允许转账:是  开 <b>西</b> 转账                                |
| 电子工资单查询                  |                                                                                          |
| 电子回单                     | +                                                                                        |
| 口头挂失                     |                                                                                          |
| 账户申请                     |                                                                                          |
|                          |                                                                                          |
| 😂 昆仑银行<br>Bank of Kunlun | 首页 我的账户 我要转账 资金归集 我要投资 我要贷款 我要缴费 网银设置 信用卡                                                |
|                          |                                                                                          |
| 账户基本信息                   | 开通转账权限                                                                                   |
| 账户明细查询                   |                                                                                          |
| 未登折明细查询                  |                                                                                          |
| 贷款查询                     | 账户 62                                                                                    |
| 注册账户管理                   |                                                                                          |
| 电子工资单查询                  | 項応5年近17<br>重新加载近书                                                                        |
| 由子回单                     |                                                                                          |
| 0,11                     |                                                                                          |
| 口头挂失                     | 确认 返回                                                                                    |
| 口头挂失 账户申请 、              | 确认 返回                                                                                    |

### 3. 开通或关闭转账权限

2.如需关闭转账权限,可选择已开通转账的账户,点击 "关闭转账"按钮弹出"您确实要关闭XXX的转账功 能吗?"。点击"确定"按钮,关闭账户的转账功能。

#### 注意事项:

1.添加的账户必须是本人账户。只有银行卡和活期存折 才能进行添加,定期或其他种类的存折不可增加为网银 注册账户。

2.新添加的账户转账权限默认为关闭,如需对外转账需 要开通转账权限。

3.卡片状态(挂失、销卡等)不正常的情况下可以通过 专业版网银−注册账户管理中删除注册卡片信息。

4.客户通过注册账户管理功能加挂信用卡时需输入手机 短信验证码,该验证码是发送到客户的网银预留手机号 码上。

| 账户基本信息                                     |                               | 借记卡                                   | 信用卡 |                                 |      |
|--------------------------------------------|-------------------------------|---------------------------------------|-----|---------------------------------|------|
| 账户明细查询                                     |                               |                                       |     |                                 | 管理账户 |
| 未登折明细查询                                    |                               | eeeeeeeeeeeeeeeeeeeeeeeeeeeeeeeeeeeee | 送账户 | 臣合银行     Binker Flanker     621 | 送账户  |
| 款查询                                        | 名称:                           | 名称                                    |     | 名称                              |      |
| 主册账户管理                                     | 账户知名:新闻账户 ∠<br>是否允许转账:是  关闭转账 | 账户别名:新语账户<br>是否允许转账: 关                | 闭转账 | 账户别名:新唱账户<br>是否允许转账:是           | 开通转账 |
| 电子工资单查询                                    |                               |                                       |     |                                 |      |
| 电子回单                                       | +                             |                                       |     |                                 |      |
| 口头挂失                                       |                               |                                       |     |                                 |      |
| 账户申请 · · · · · · · · · · · · · · · · · · · |                               |                                       |     |                                 |      |

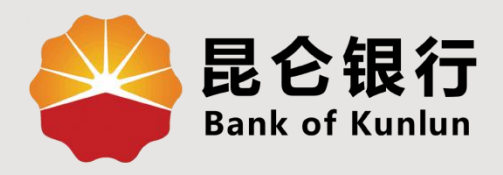

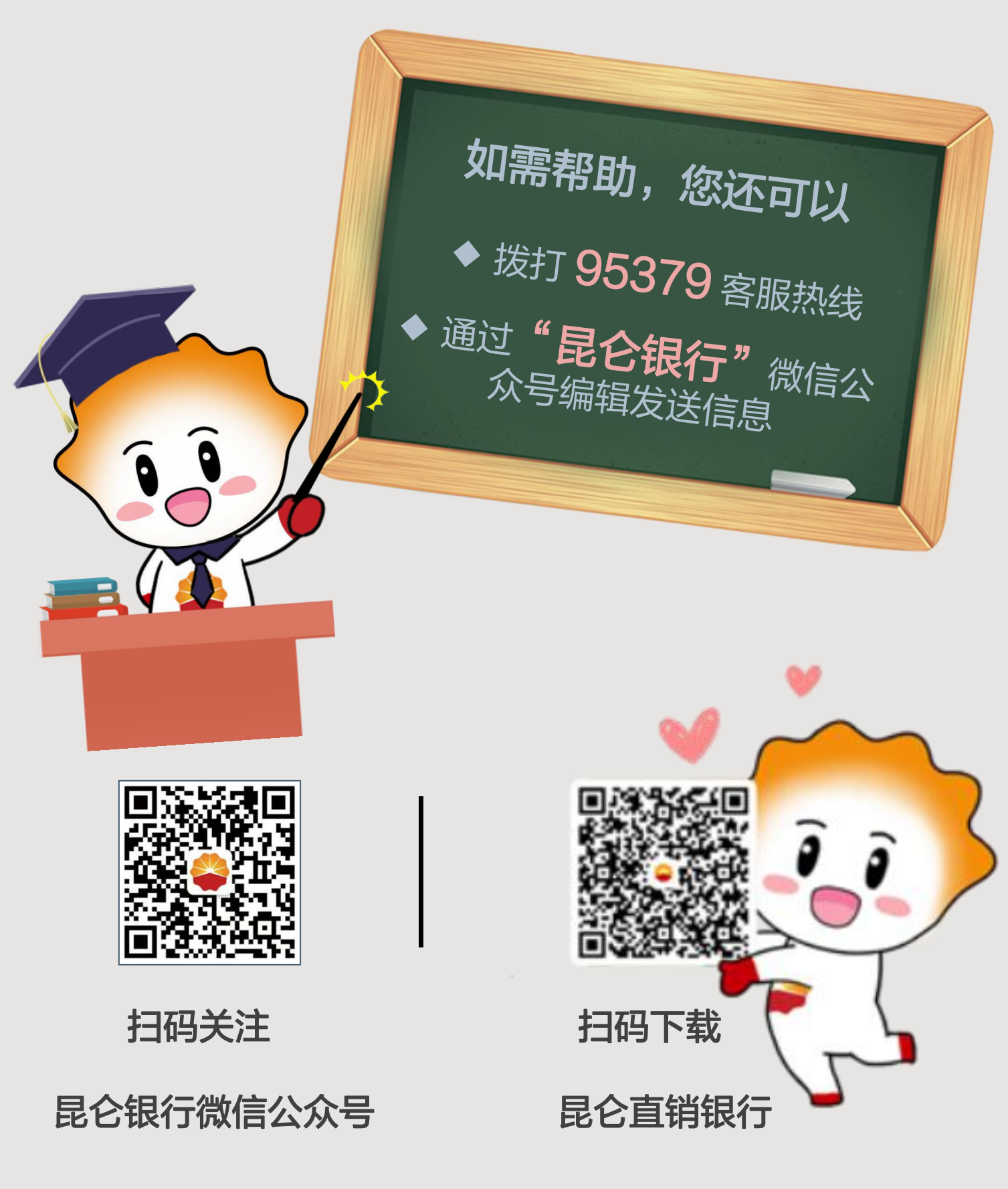

运营服务中心远程金融中心制